# Figure - Bug #118408 【IOVDEV-31924】【VC1】【0100】【台架】【EE环境】【副屏】【设置】设置-应用-大众点评-打开,无法 打开 2023-05-31 22:07 - CDTS\_TEST 王成

| Status:          | CLOSED      | Start date:       | 2023-05-31      |
|------------------|-------------|-------------------|-----------------|
| Priority:        | Normal      | Due date:         |                 |
| Assignee:        | CD TEST-方永红 | % Done:           | 0%              |
| Category:        | 依赖客户及其供应商解决 | Estimated time:   | 0.00 hour       |
| Target version:  |             |                   |                 |
| Need_Info:       |             | Found Version:    | 01.00.0100.C103 |
| Resolution:      |             | Degrated:         |                 |
| Severity:        | Normal      | Verified Version: |                 |
| Reproducibility: | Every time  | Fixed Version:    |                 |
| Test Type:       | ST          | Root cause:       |                 |
| Description      |             |                   |                 |

Description

## 环境信息】:EE环境

【问题出现时间】: 20230531 18:39,第178次开机

https://ofs.human-horizons.com/#/download/index/Bg3xxb9e%2FIQ%3D

【前提条件】:已安装大众点评(通过华为应用市场下载) 【操作步骤】:设置-应用-大众点评-打开 【实际结果】 无法打开 【期望结果】 打开大众点评 【备注】:大众点评版本11.2.14

https://ofs.human-horizons.com/#/download/index/TI76Cq2GepM%3D

【副屏版本号】: 01.00.0100.C103 【中控版本号】: 03.02.0086.C102.03\_userdebug\_2305271506 【VIN】HRYTTESTVINMGM403

#### History

#1 - 2023-05-31 22:08 - CDTS\_TEST 王成

ftp://cdiot@192.168.87.46/Pre\_figure/Test\_Log/118408/0531184028.tar.gz

#2 - 2023-06-01 10:52 - CD FW-廖涛

- Category changed from CD-FW to 依赖客户及其供应商解决

- Status changed from New to NEED\_INFO

- Assignee changed from CD FW 曹覃刚 to CDTS\_TEST 王成

Current conclusion

从问题视频中可看出,设置是从大众点评打开的,当前设置界面在大众点评 Task 中,大众点评的 Task 属于激活状态,也就是已经是打开状态,所以点击 打开无效。

我这边本地无法复现这个问题: 1. 可以联系客户提供下前置操作,是从大众点评的什么地方进入的设置; Next action 测试确认并同步客户。

## #3 - 2023-06-03 17:47 - CD TEST-方永红

- Status changed from NEED\_INFO to ASSIGNED

- Assignee changed from CDTS\_TEST 王成 to CD FW-廖涛

问题1与视频中看出设置是从大众点评打开矛盾,长按应用点应用信息跳转到设置-应用,不确定这个操作是不是你说的让其处于激活状态,跳转后现在 可以正常打开,所以还是需出现问题时log信息

#4 - 2023-06-05 11:03 - CD FW-廖涛

- Status changed from ASSIGNED to NEED\_INFO

- Assignee changed from CD FW-廖涛 to CD TEST-方永红

Current conclusion

从日志看,是大众点评打开了 Settings 的页面,并将其放在了自己的 Task 中,所以导致在 Settings 打不开大众点评,该问题是大众点评打开 Settings 的实现 方式问题,需要大众点评自己处理。

#### 日志如下:

05-31 18:35:11.415 1546 7491 I wm\_task\_moved: [250,1,7]

05-31 18:35:11.415 1546 7491 I wm\_set\_resumed\_activity: [0,com.dianping.v1/com.dianping.main.city.CityListSwitchActivity.positionChildAt]

05-31 18:35:11.415 1546 7491 I wm\_create\_activity:

[0,94477962,250,com.android.settings/.homepage.SettingsHomepageActivity,android.settings.APPLICATION\_DETAILS\_SETTINGS,NULL,package:com.dianping.v1,2 68435456]

05-31 18:35:11.417 1546 7491 I wm\_pause\_activity:

[0,138011144,com.dianping.v1/com.dianping.main.city.CityListSwitchActivity,userLeaving=true,resumeTopActivityInnerLocked] 05-31 18:35:11.419 30139 30139 I wm\_on\_top\_resumed\_lost\_called: [138011144,com.dianping.main.city.CityListSwitchActivity,topStateChangedWhenResumed] 05-31 18:35:11.420 30139 30139 I wm\_on\_paused\_called: [138011144,com.dianping.main.city.CityListSwitchActivity,performPause]

### 复现路径:

先关闭大众点评的位置权限,然后打开大众点评,点击主页左上角的位置区域,进入城市切换界面,然后点击定位失败区域,就会跳转 Settings。

备注:大众点评其他地方打开设置方式是正常的,如大众点评 -> 我的 -> 设置 -> 消息通知设置 -> 推送已开启,跳转 Settings。

Next action 测试确认并同步客户。

#5 - 2023-06-13 16:32 - CDTS\_TEST 王成 - Status changed from NEED\_INFO to RESOLVED

三方应用自身问题

```
#6 - 2023-06-13 16:33 - CDTS_TEST 王成
- Status changed from RESOLVED to VERIFIED
```

# #7 - 2023-06-13 16:33 - CDTS\_TEST 王成

- Status changed from VERIFIED to CLOSED

Files

1839设置-应用-大众点评-打开.mp4

22.6 MB 2023-05-31

CDTS\_TEST 王成